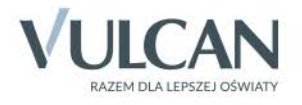

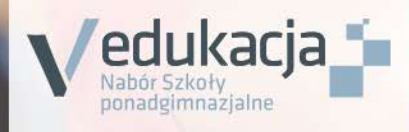

## Nabór Szkoły ponadgimnazjalne

## Kandydat

Podręcznik dla użytkownika

# Nabór

# Szkoły ponadgimnazjalne

Podręcznik dla kandydata wprowadzanego do systemu przez gimnazjum macierzyste

Wersja 16.27.0

Wrocław, marzec 2017

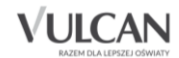

Producent:

VULCAN sp. z o. o. ul. Wołowska 6 51-116 Wrocław tel. 71 757 29 29 e-mail: cok@vulcan.edu.pl www.vulcan.edu.pl

Podręcznik opisuje wersję programu o numerze 16.27.0

VULCAN zastrzega sobie prawo do ciągłego ulepszania programu i wprowadzania do niego zmian.

Podręcznik jest chroniony prawem autorskim.

© Copyright by VULCAN 2017

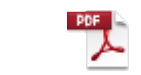

Okladka nabor Wszelkie prawa zastr<sup>Pgim w</sup> gimn <sup>2016.p</sup>zeżone

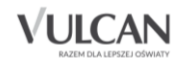

## Spis treści

| PODSTAWOWE INFORMACJE O SYSTEMIE NABÓR SZKOŁY PONADGIMNAZJALNE              | 4  |
|-----------------------------------------------------------------------------|----|
| Co to jest lista preferencji kandydata?                                     | 4  |
| Co to jest szkoła pierwszego wyboru?                                        | 5  |
| Praca z systemem                                                            | 5  |
| Budowa witryny użytkownika systemu Nabór Szkoły ponadgimnazjalne            | 5  |
| Nagłówek                                                                    | 5  |
| Menu                                                                        | 6  |
| Widok strony w kontraście                                                   | 9  |
| PODSTAWOWE INFORMACJE DOTYCZĄCE PRZEGLĄDANIA OFERTY EDUKACYJNEJ SZKÓŁ       |    |
| PONADGIMNAZJALNYCH                                                          | 10 |
| Oferta edukacyjna                                                           | 10 |
| Wyszukiwarka                                                                | 10 |
| Przeglądanie oferty                                                         | 10 |
| Uzupełnianie danych w systemie przez kandydata                              | 14 |
| Logowanie do systemu                                                        | 14 |
| Jak wprowadzić Wniosek?                                                     | 15 |
| Oddziały integracyjne                                                       | 21 |
| Weryfikacja wniosku - jak sprawdzić status wniosku?                         | 21 |
| Korzystanie z opcji przypomnienia hasła                                     | 22 |
| Edycja danych w menu Wniosek                                                | 23 |
| Arkusz osiągnięć - podgląd wprowadzonych przez gimnazjum macierzyste danych | 23 |
| Sprawdzanie punktacji na podstawie wprowadzonych osiągnięć                  | 26 |
| PRZYDATNE INFORMACJE                                                        | 27 |
| Najczęściej zadawane pytania                                                | 27 |
| Jak i kiedy można zmienić kolejność oddziałów (grup) na liście preferencji? | 27 |
| Jak działa przydział?                                                       | 27 |
| Kluczowe pojęcia                                                            | 29 |

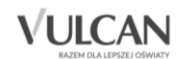

## Podstawowe informacje o systemie Nabór Szkoły ponadgimnazjalne

*Nabór Szkoły ponadgimnazjalne* jest systemem wspomagającym obsługę scentralizowanego procesu naboru. Zapewnia gromadzenie, przetwarzanie i udostępnianie wszelkich informacji niezbędnych do sprawnego przeprowadzenia rekrutacji uczniów do szkół ponadgimnazjalnych.

W centralnej bazie danych gromadzone są dane na temat szkół objętych systemem oraz tworzonych przez nie oddziałów, informacje na temat kandydatów: ich dane osobowe, kontaktowe, preferencje w wyborze szkół i oddziałów oraz osiągnięcia. Na podstawie wprowadzonych zasad rekrutacji system automatycznie wylicza kandydatom punkty, a po zakończeniu gromadzenia i weryfikacji wszystkich danych dokonuje optymalnego przydziału kandydatów do oddziałów, z uwzględnieniem uzyskanych przez nich wyników punktowych oraz ich preferencji.

System zapewnia pełne bezpieczeństwo gromadzonych i przesyłanych informacji. Wszyscy użytkownicy systemu posługują się nim przy użyciu indywidualnych, kont, przesyłane dane są szyfrowane, a serwery chronione są specjalnymi systemami zabezpieczeń.

Niniejszy podręcznik opisuje sposób posługiwania się wyodrębnioną częścią systemu, przeznaczoną dla kandydata.

#### Co to jest lista preferencji kandydata?

Lista preferencji kandydata jest to lista wszystkich oddziałów/grup rekrutacyjnych, do których chce on kandydować, uszeregowanych od oddziału, na którym zależy mu najbardziej, do oddziału, na którym zależy mu najmniej.

Niektóre szkoły proponują w swojej ofercie oddziały podzielone na kilka grup rekrutacyjnych (np. ze względu na nauczany drugi język obcy). Na liście preferencji możliwy jest wybór wszystkich grup rekrutacyjnych, które w sumie tworzą oddział.

Grupa rekrutacyjna to część oddziału lub jego wielokrotność.

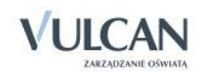

Szeregowanie oddziałów przez kandydata według kryterium istotności dla siebie zapobiega zjawisku blokowania miejsc – kandydat, któremu wyniki pozwalałyby zostać przyjętym do kilku oddziałów, zostanie umieszczony w tym z nich, który znajduje się najwyżej na jego liście preferencji.

Na liście preferencji obok siebie mogą znaleźć się oddziały/grupy rekrutacyjne z różnych szkół lub z jednej szkoły, oddziały/grupy rekrutacyjne z różnych szkół mogą się w dowolny sposób przeplatać – nie ma tu żadnych ograniczeń. Należy zawsze mieć na uwadze ,że preferencją jest oddział/grupa rekrutacyjna a nie szkoła.

#### Co to jest szkoła pierwszego wyboru?

Szkoła pierwszego wyboru kandydata jest to szkoła, której oddział, znajduje się na pierwszym miejscu listy preferencji kandydata, czyli ten, na którym zależy mu najbardziej.

Tylko szkoła pierwszego wyboru zajmuje się obsługą danego kandydata – przyjmuje, przechowuje oraz weryfikuje ( sprawdza zgodność dostarczonych dokumentów z informacjami wprowadzonymi w systemie elektronicznej rekrutacji) jego dokumenty, a także wykonuje inne czynności związane z obsługą kandydata np. pomaga w odzyskaniu loginu i hasła,

#### Praca z systemem

System *Nabór Szkoły ponadgimnazjalne* jest systemem internetowym, działającym w oparciu o przeglądarki internetowe

Zaleca się do korzystania z przeglądarki internetowej Mozilla Firefox (dostępnej pod adresem www.firefox.pl) lub Internet Explorer w wersji co najmniej 11.0 zaktualizowany wszystkimi dostępnymi poprawkami.

### Budowa witryny użytkownika systemu Nabór Szkoły ponadgimnazjalne

#### **Nagłówek**

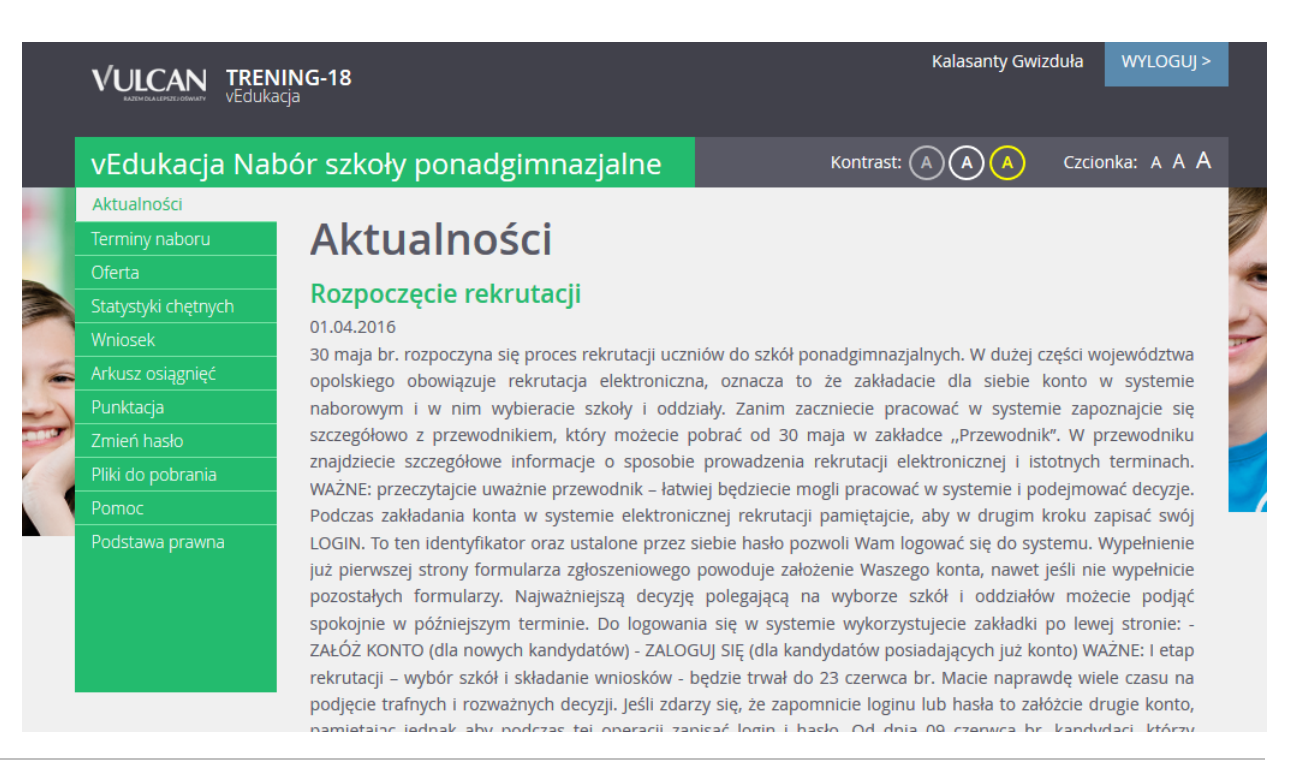

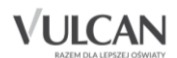

Po otrzymaniu loginu i hasła od swojego gimnazjum macierzystego i zalogowaniu się do aplikacji , które jest możliwe dopiero w terminie wskazanym przez kuratora oświaty w nagłówku zmieniają się dostępne opcje. W prawym, górnym rogu strony jest wyświetlana informacja o obecnie zalogowanym użytkowniku oraz przycisk służący do wylogowania się. Poniżej danych o zalogowanym użytkowniku znajdują się przyciski do zmiany wyglądu aplikacji na wersję o podwyższonym kontraście oraz zwiększenia wielkości czcionki.

#### <u>Menu</u>

Wszelkie informacje i opcje niezbędne w całym procesie rekrutacji dostępne są w bocznym menu znajdującym się po lewej stronie ekranu.

W zależności od etapu naboru, pozycje menu mogą się zmieniać, a informacje dostępne w poszczególnych zakładkach wyświetlać w konkretnych terminach.

Należy pamiętać, że niektóre pozycje bocznego menu będą widoczne w zależności od konfiguracji danego systemu na podstawie decyzji organu prowadzącego oraz w zależności od etapu rekrutacji. Dotyczy to w szczególności pozycji: Wolne miejsca, Statystyki przyjętych, Wyniki rekrutacji.

W pozycji **Aktualności** wyświetlane są wszystkie aktualności, informacje i komunikaty wysyłane do kandydatów przez organy prowadzące, jednostki rekrutacyjne oraz administratora. Zalecane jest ciągłe monitorowanie informacji publikowanych w tej części.

Kolejna pozycja: **Terminy naboru** zawiera harmonogram poszczególnych etapów postępowania rekrutacyjnego z datami obowiązującymi kandydatów.

|                  | VULCAN TRENING-38<br>VEdukacja |                                       |                  | Załóż nowe konto                         | > ZALOGUJ SIĘ > |
|------------------|--------------------------------|---------------------------------------|------------------|------------------------------------------|-----------------|
|                  | vEdukacja Na                   | bór szkoły ponad                      | gimnazjalne      | Kontrast: 🔿 🗛 🔺                          | Czcionka: A A A |
|                  |                                |                                       |                  |                                          |                 |
|                  | Terminy naboru                 | Terminy naboru                        |                  |                                          |                 |
| -                | Oferta                         | · · · · · · · · · · · · · · · · · · · |                  |                                          |                 |
|                  | Statystyki chętnych            | Data początkowa                       | Data końcowa     | Informacie o etanie                      |                 |
|                  | Pliki do pobrania              | οτα μοτεφικονία                       |                  | mornacje o ctapie                        |                 |
|                  |                                | 01.03.2016 08:00                      | 15.06.2016 15:00 | Rejestracja kandydatów/wybór preferencji |                 |
|                  |                                | 12.06.2016 08:00                      | 16.06.2016 12:30 | Zmiana wyboru preferencji                |                 |
|                  |                                | 20.06.2016 10:00                      | 24.06.2016 14:00 | Dostarczanie dokumentów potwierdzający   | ch osiągnięcia  |
| Carlos Alexandre |                                |                                       | 1                |                                          |                 |

Pozycja **Oferta** jest dostępna przez prawie cały czas trwania rekrutacji. W tym miejscu można znaleźć ofertę przygotowaną przez poszczególne jednostki edukacyjne.

Szczegółowy opis zawartości tej sekcji znajduje się w kolejnym rozdziale.

W pozycji Statystyki chętnych prezentowane są informacje o:

- liczbie chętnych z I preferencji, co oznacza liczbę kandydatów, którzy wybrali dany oddział na pierwszym miejscu swojej preferencji;
- liczbie chętnych ogółem do szkoły, co oznacza liczbę osób, które ubiegają się o przyjęcie do co najmniej jednego oddziału w danej szkole, a ich wniosek został zaakceptowany.

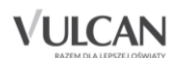

U Liczba w nawiasie oznacza liczbę kandydatów, którzy wybrali dany oddział, ale nie dostarczyli jeszcze wniosku lub ich wniosek nie został jeszcze zweryfikowany.

| Statystyki chętnych                                                                                                    |                                                                                                    |                                              |                                                                      |                                                                                  |  |  |
|----------------------------------------------------------------------------------------------------|----------------------------------------------------------------------------------------------------|----------------------------------------------|----------------------------------------------------------------------|----------------------------------------------------------------------------------|--|--|
| Wyszukiwanie szkół                                                                                                    |                                                                                                    |                                              |                                                                      |                                                                                  |  |  |
| Miejscowość:                                                                                                    | Warszawa                                                                                                    |                                              |                                                                      | ~                                                                                |  |  |
| Dzielnica:                                                                                                    | dowolna                                                                                                    |                                              |                                                                      | ~                                                                                |  |  |
| Szkoła:                                                                                                    | XI Liceum Ogólnokształcąc                                                                                                    | e im. Mikołaja                               | a Reja                                                               | ~                                                                                |  |  |
|                                                                                                    |                                                                                                    |                                              | S                                                                    | ZUKAJ                                                                            |  |  |
| Mhuniki wakazukiwania                                                                                                    | - cakál                                                                                                    |                                              |                                                                      |                                                                                  |  |  |
| Liczba w nawiasie - liczba osób, ktore wybrały dany oddział, ale nie dostarczyły jeszcze wniosku lub ir<br>wniosek nie został jeszcze zweryfikowany<br>Szkoła-oddział/grupa Liczba Liczba chętnych z                                                             |                                                                                                    |                                              |                                                                      |                                                                                  |  |  |
| Szkoła-oddział/grupa                                                                                                    |                                                                                                    | Liczba<br>miejsc                             | Liczba<br>chętnych                                                   | Liczba<br>chętnych z<br>pierwszej                                                |  |  |
| Szkoła-oddział/grupa                                                                                                    |                                                                                                    | Liczba<br>miejsc                             | Liczba<br>chętnych<br>ogółem                                         | Liczba<br>chętnych z<br>pierwszej<br>preferencji                                 |  |  |
| Szkoła-oddział/grupa<br>XI Liceum Ogólnokształcące in<br>biol-chem (ang-fra)                                                                                                    | n. Mikołaja Reja - 1a [O]                                                                                                    | Liczba<br>miejsc<br>10                       | Liczba<br>chętnych<br>ogółem<br>0(8)                                 | Liczba<br>chętnych z<br>pierwszej<br>preferencji<br>0(4)                         |  |  |
| Szkoła-oddział/grupa<br>XI Liceum Ogólnokształcące im<br>biol-chem (ang-fra)<br>XI Liceum Ogólnokształcące im<br>geogr (ang-hisz)                                                                                                    | n. Mikołaja Reja - 1a [O]<br>n. Mikołaja Reja - 1b [I-i]                                                                                             | Liczba<br>miejsc<br>10<br>2                  | Liczba<br>chętnych<br>ogółem<br>0(8)<br>0(1)                         | Liczba<br>chętnych z<br>pierwszej<br>preferencji<br>0(4)<br>0(1)                 |  |  |
| Szkoła-oddział/grupa<br>XI Liceum Ogólnokształcące im<br>biol-chem (ang-fra)<br>XI Liceum Ogólnokształcące im<br>geogr (ang-hisz)<br>XI Liceum Ogólnokształcące im<br>ogol                                                                                       | n. Mikołaja Reja - 1a [O]<br>n. Mikołaja Reja - 1b [I-i]<br>n. Mikołaja Reja - 1Bogol                                                                | Liczba<br>miejsc<br>10<br>2<br>30            | Liczba<br>chętnych<br>ogółem<br>0(8)<br>0(1)<br>0(0)                 | Liczba<br>chętnych z<br>pierwszej<br>preferencji<br>0(4)<br>0(1)<br>0(0)         |  |  |
| Szkoła-oddział/grupa<br>XI Liceum Ogólnokształcące im<br>biol-chem (ang-fra)<br>XI Liceum Ogólnokształcące im<br>geogr (ang-hisz)<br>XI Liceum Ogólnokształcące im<br>ogol<br>XI Liceum Ogólnokształcące im<br>geogr (ang-hisz)                                  | n. Mikołaja Reja - 1a [O]<br>n. Mikołaja Reja - 1b [I-i]<br>n. Mikołaja Reja - 1Bogol<br>n. Mikołaja Reja - 1c [I-o]                                 | Liczba<br>miejsc<br>10<br>2<br>30<br>8       | Liczba<br>chętnych<br>ogółem<br>0(8)<br>0(1)<br>0(1)<br>0(0)         | Liczba<br>chętnych z<br>pierwszej<br>preferencji<br>0(4)<br>0(1)<br>0(0)<br>0(1) |  |  |
| Szkoła-oddział/grupa<br>XI Liceum Ogólnokształcące im<br>biol-chem (ang-fra)<br>XI Liceum Ogólnokształcące im<br>geogr (ang-hisz)<br>XI Liceum Ogólnokształcące im<br>ogol<br>XI Liceum Ogólnokształcące im<br>geogr (ang-hisz)<br>XI Liceum Ogólnokształcące im | n. Mikołaja Reja - 1a [O]<br>n. Mikołaja Reja - 1b [I-i]<br>n. Mikołaja Reja - 1Bogol<br>n. Mikołaja Reja - 1c [I-o]<br>n. Mikołaja Reja - 1Dogol 1D | Liczba<br>miejsc<br>10<br>2<br>30<br>8<br>24 | Liczba<br>chętnych<br>ogółem<br>0(8)<br>0(1)<br>0(0)<br>0(4)<br>0(0) | Liczba<br>chętnych z<br>pierwszej<br>preferencji<br>0(4)<br>0(1)<br>0(0)<br>0(1) |  |  |

W pozycji **Wolne miejsca**, prezentowane są wolne miejsca w jednostkach i grupach rekrutacyjnych. Opcja ta dostępna jest na etapie rekrutacji uzupełniającej. Przy pomocy wyszukiwarki można odszukać konkretną szkołę lub grupę i sprawdzić aktualne wolne miejsca.

Pozycja menu **Statystyki przyjętych** wyświetla się **po publikacja list przyjętych** lub na zakończenie rekrutacji uzupełniającej. W opcji **Statystyki przyjętych** prezentowane są szkoły i oddziały z następującymi danymi: limit punktów kwalifikujący do przyjęcia, maksymalna liczba punktów, średnia punktów, liczba laureatów i finalistów, liczba świadectw z wyróżnieniem, liczba kobiet, liczba mężczyzn.

Pozycja **Wyniki rekrutacji** - opcja jest dostępna po zalogowaniu i wyświetla się po publikacji list zakwalifikowanych ( zakwalifikowany to taki kandydat, którego system przydzielił do oddziału , znajdującego się na liście

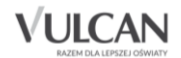

preferencji) lub przyjętych (przyjęty to taki kandydat, który potwierdził wolę podjęcia nauki w oddziale szkoły zakwalifikowania, przez dostarczenie oryginałów dokumentów) Odpowiednio w panelu tej opcji prezentowane są wyniki rekrutacji, a więc status oraz miejsce zakwalifikowania, status oraz miejsce przyjęcia lub informacja o niezakwalifikowaniu bądź niepotwierdzeniu woli.

W pozycji **Pliki do pobrania** są umieszczane dokumenty, instrukcje, przewodniki potrzebne w procesie rekrutacyjnym. Można tu pobrać m. in. pusty formularz wniosku oraz inne dokumenty potrzebne w procesie rekrutacyjnym.

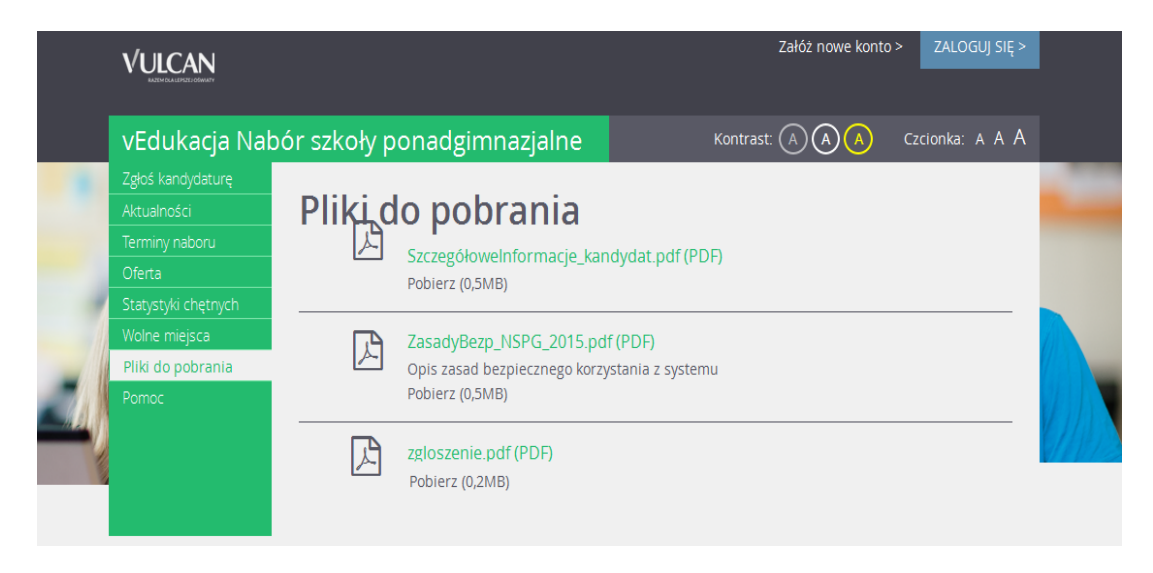

W pozycji **Pomoc** należy szukać informacji na temat działania aplikacji i rozwiązania napotkanych problemów. Niniejszy podręcznik jest publikowany w tym właśnie miejscu.

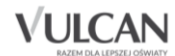

#### Widok strony w kontraście

W czasie przeglądania oferty i rejestracji kandydata użytkownik może przełączyć widok na wersję dostosowaną do potrzeb osób niepełnosprawnych (kontrast). W tym celu należy wybrać w prawym górnym rogu okna jedną z ikon: kontrast: A A

| Istnieje także możliwość zmiany rozmiaru czcionki: | Czcionka: | A | A . | A |
|----------------------------------------------------|-----------|---|-----|---|
|                                                    |           |   |     |   |

| vEdukacja Na                                       | bór szkoły ponadgimna                                | azjalne               | Kontrast: A A A | Czcionka: A A A |
|----------------------------------------------------|------------------------------------------------------|-----------------------|-----------------|-----------------|
| zgłos kanoyoaturę<br>Aktualności<br>Terminy naboru | Oferta                                               |                       |                 |                 |
| Oferta                                             | Wyszukiwanie szkół o                                 | raz grup rekrutacyjny | ch/oddziałów    |                 |
| Statystyki chętnych<br>Pliki do pobrania           | Nazwa szkoły:                                        |                       |                 |                 |
| Pomoc                                              | Miejscowość:                                         | – wybierz             |                 | •               |
| Podstawa prawna                                    | Typ szkoły:                                          | – wybierz –           |                 | •               |
|                                                    | Kształcenie w zawodzie                               | – wybierz zawód –     |                 |                 |
|                                                    | Wybrane zawody:                                      |                       | DODA            | ZAWÓD           |
|                                                    | Przedmioty rozszerzone                               | – wybierz przedmiot   |                 | •               |
|                                                    | Wybrane przedmioty:                                  |                       | DODAJ P         | RZEDMIOT        |
|                                                    | Nauczane języki obce                                 | – wybierz język –     |                 | •               |
|                                                    | Wybrane języki:                                      |                       | DODA            | NJ JĘZYK        |
|                                                    | Grupa integracyjna:                                  | wybierz               |                 | •               |
|                                                    | Budynek przystosowany dla<br>osób piepełposprawnych: | – wybierz –           |                 | •               |
|                                                    | asoo mepernospravnych.                               |                       | SZ              | UKAJ            |

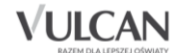

## Podstawowe informacje dotyczące przeglądania oferty edukacyjnej szkół ponadgimnazjalnych

#### Oferta edukacyjna

Oferta wszystkich jednostek biorących udział w elektronicznej rekrutacji jest dostępna po kliknięciu zakładki **Oferta**. Po wybraniu tej zakładki wyświetli się wyszukiwarka zawierająca listy jednostek, zawodów, przedmiotów, języków obcych.

#### Wyszukiwarka

Wyszukiwarka pomaga w szybki sposób odszukać interesującą nas szkołę w zależności od wybranych parametrów. Aby skorzystać z wyszukiwarki należy wpisać w odpowiednim polu lub wybrać z gotowej listy parametr i kliknąć przycisk SZUKAJ. Aby wskazać do wyszukania zawód, należy wybrać nazwę z listy i użyć przycisku **Dodaj zawód**. Można dodać kilka zawodów do wyszukiwania. Podobnie należy postąpić w przypadku wyszukiwania przedmiotów rozszerzonych i języków obcych oferowanych przez szkoły. Wyniki wyszukiwania zostaną wyświetlone poniżej w postaci listy jednostek.

#### Przeglądanie oferty

Poniżej okna wyszukiwania, w zakładce **Oferta**, znajduje się lista jednostek, które biorą udział w elektronicznej rekrutacji:

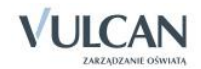

| vEdukacja Nab       | ór szkoły ponadgimn         | azjalne              | Kontrast: A A A | Czcionka: A A A |
|---------------------|-----------------------------|----------------------|-----------------|-----------------|
| Aktualności         |                             |                      |                 |                 |
| Terminy naboru      | Oferta                      |                      |                 |                 |
| Oferta              | Muszukiwania szkół s        | raz grup rokrutacyjo | uch (oddziałów  |                 |
| Statystyki chętnych | wyszukiwanie szkoł u        | raz grup rekrutacyjn | ych/oduziałów   |                 |
| Pliki do pobrania   | Manua anta ku               |                      |                 |                 |
| Pomoc               | Nazwa szkoły:               |                      |                 |                 |
| Podstawa prawna     | Miejscowość:                | wybierz              |                 | ¥               |
|                     | Status publiczności szkoły: | wybierz              |                 | ~               |
|                     | Typ szkoły:                 | wybierz              |                 | ~               |
|                     | Kształcenie w zawodzie      | wybierz zawód        |                 | ~               |
|                     | Wybrane zawody:             |                      | DODA            | ZAWÓD           |
|                     | Przedmioty rozszerzone      | wybierz przedmiot    |                 | ~               |
|                     | Wybrane przedmioty:         |                      | DODAJ P         | RZEDMIOT        |
|                     | Nauczane języki obce        | wybierz język        |                 | ~               |
|                     | Wybrane języki:             |                      | DODA            | J JĘZYK         |
|                     | Grupa integracyjna:         | wybierz              |                 | ~               |
|                     | Budynek przystosowany dla   | wybierz              |                 | ~               |
|                     | osób niepełnosprawnych:     |                      | SZ              | JKAJ            |

Po wypełnieniu wszystkich pól z list rozwijalnych i kliknięciu przycisku **Szukaj** kandydat otrzyma wyniki wyszukiwania szkół:

| Wyniki wyszukiwania szkół     |                              |  |  |  |
|-------------------------------|------------------------------|--|--|--|
| Nazwa szkoły                  | Adres szkoły                 |  |  |  |
| Liceum Ogólnokształcące nr 30 | Słoneczna 8, 09-098 Warszawa |  |  |  |

Aby wyświetlić dodatkowe informacje o jednostce należy kliknąć jej nazwę.

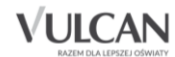

Po wybraniu szkoły jest prezentowany jej opis:

| Oferta Oferta szkoły<br>Oferta szkoły<br>Liceum Ogólnokształcące nr 30<br>Słoneczna 8, 09-098 Warszawa<br>tel. +48.98.8768765<br>Lista grup rekrutacyjnych     | n/oddziałów                                                                  |                                                                                  |                                |  |
|----------------------------------------------------------------------------------------------------|------------------------------------------------------------------------------|----------------------------------------------------------------------------------|--------------------------------|--|
| Nazwa oddziału                                                                                                    | Przedmioty<br>rozszerzone                                                    | Języki obce                                                                      | Liczba<br>miejsc               |  |
| 1sport [S] biol (ang-niem)                                                                                                    | biologia                                                                     | Pierwszy: język angielski<br>Drugi: język niemiecki                              | 10                             |  |
| 1hist [O] hist-inf (niem-fra*)                                                                                                    | historia<br>informatyka                                                      | Pierwszy: język niemiecki<br>Drugi: język francuski                              | 5                              |  |
| Oodatkowe informacje<br>status publiczności: Publiczna<br>Budynek przystosowany dla osób niep<br>Regulamin rekrutacji<br>stasady rekrutacji kandydatów do klas | ełnosprawnych: Nieprzy<br>pierwszych                                         | rstosowany                                                                       |                                |  |
| II Liceum Ogólnokształcącego im. Ks. Jana Twardowskiego w Oleśnicy<br>na rok szkolny 2015/2016                                                                 |                                                                              |                                                                                  |                                |  |
| Na podstawie Zarządzenia Nr 8/2015<br>Zarządzenie nr 6/2014 z dnia 10 lute<br>zasad rekrutacji kandydatów do szkół j                                           | 5 Dolnośląskiego Kurato<br>go 2014 r.) w sprawie t<br>ponadgimnazjalych na r | ora Oświaty z dnia 02 lutego 2015 i<br>erminów rekrutacji do gimnazjów ora<br>ok | r. (ze zmianą<br>iz terminów i |  |

W kolumnie **Nazwa oddziału** znajdują się skrócone nazwy oddziałów/grup oddziałowych z symbolami w nawiasie (S) lub (O) (D\_) oznaczające typ oddziału-odpowiednio **Sportowy, ogólny, Dwujęzyczny.** 

Przed wyborem szkoły należy dokładnie zapoznać się z jej opisem oraz regulaminem. Mogą tu być zawarte dodatkowe zasady rekrutacyjne specyficzne dla danej szkoły ponadgimnazjalnej.

W tabeli zamieszczone są nazwy oddziałów (grup) oferowanych przez szkołę ponadgimnazjalną. Kolumny tabeli zawierają informacje dotyczące przedmiotów, które będą nauczane w szerszym wymiarze godzin oraz nauczanych języków obcych. W ostatniej kolumnie znajduje się liczba miejsc w oddziale.

#### Grupy rekrutacyjne

W celu uzyskania szczegółowych informacji o grupach rekrutacyjnych znajdujących się w szkole ponadgimnazjalnej należy kliknąć nazwę oddziału.

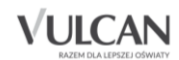

Zostanie wyświetlony szczegółowy opis danej grupy, jej cechy oraz osiągnięcia i kryteria, które będą punktowane:

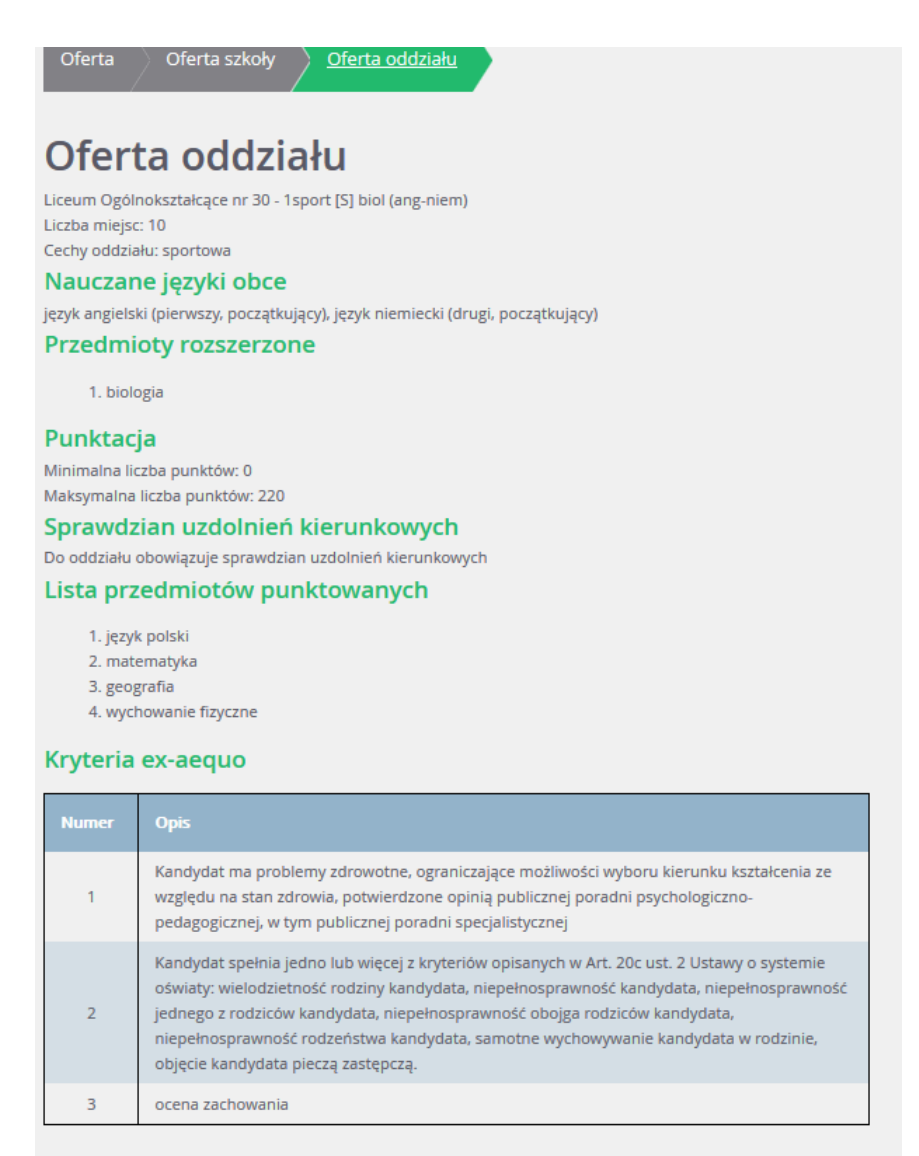

< Powrót do oferty szkoły

Do oddziałów dwujęzycznych/ międzynarodowych oraz oddziałów sportowych/ mistrzostwa sportowego przeprowadzany jest sprawdzian uzdolnień kierunkowych: sprawdzian umiejętności językowych oraz próba sprawności fizycznej, która jest przeprowadzana w konkretnym terminie, jaki znajduję się w ofercie szkoły.

Maksimum punktowe do oddziałów sportowych/mistrzostwa sportowego to maksymalna wartość możliwych do uzyskania punktów za próbę sprawności fizycznej. Wynik próby fizycznej to pierwszy etap kwalifikacji, ale jeśli dwóch kandydatów uzyska taki sam wynik, to o pierwszeństwie decydują punkty naliczane za osiągnięcia ( wynik egzaminu gimnazjalnego, wymienione na świadectwie ukończenia gimnazjum oceny z języka polskiego i matematyki oraz z dwóch obowiązkowych zajęć edukacyjnych ustalonych przez dyrektora danej szkoły jako brane pod uwagę w postępowaniu rekrutacyjnym do danego oddziału tej szkoły , świadectwo ukończenia gimnazjum z wyróżnieniem, szczególne osiągnięcia wymienione na świadectwie ukończenia gimnazjum

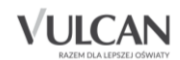

Maksimum punktowe do oddziałów dwujęzycznych/międzynarodowych to suma punktów możliwych do uzyskania za osiągnięcia (wyniki egzaminu gimnazjalnego, wymienione na świadectwie ukończenia gimnazjum oceny z języka polskiego, matematyki, języka obcego nowożytnego, oraz z jednych obowiązkowych zajęć edukacyjnych ustalonych przez dyrektora danej szkoły, świadectwo ukończenia gimnazjum z wyróżnieniem, szczególne osiągnięcia wymienione na świadectwie ukończenia gimnazjum ) oraz sprawdzian kompetencji językowych

Aby wrócić do opisu szkoły należy użyć przycisku <br/>
 Szkoły na pasku:
 Oferta oddziału

### Uzupełnianie danych w systemie przez kandydata

#### Logowanie do systemu

Kandydat rejestrowany przez gimnazjum macierzyste rozpoczyna korzystanie z systemu od logowania za pomocą otrzymanych w gimnazjum danych niezbędnych do logowania, np. login: RafDra14718I; hasło: rR6E7Q w terminie obowiązującym dla rekrutacji na dany rok szkolny.

W celu uzupełnienia danych w systemie rekrutacji należy w prawym górnym rogu kliknąć przycisk **Zaloguj się** a następnie uzupełnić pola niezbędne do logowania na podstawie danych otrzymanych w gimnazjum.

| vEdukacja Nabór szkoły ponadgimnazjalne |           |                                                                                                    | Kontrast: 🔿 🗛 🧔 | Czcionka: A A A |
|-----------------------------------------|-----------|----------------------------------------------------------------------------------------------------|-----------------|-----------------|
| Zgłoś kandydaturę                       |           |                                                                                                    |                 |                 |
| Aktualności                             | Logowanie |                                                                                                    |                 |                 |
| Terminy naboru                          | 0         |                                                                                                    |                 |                 |
| Oferta                                  | Login:    | LineFie 70546                                                                                                  |                 |                 |
| Statystyki chętnych                     |           | 015F1079540                                                                                                    | S               |                 |
| Pliki do pobrania                       | Hasło:    | *****                                                                                                    |                 |                 |
| Pomoc                                   |           | Nie pamietam                                                                                                   | hasła           |                 |
| Podstawa prawna                         |           | the second second second second second second second second second second second second second second second s | Z               | ALOGUJ SIĘ      |
|                                         |           |                                                                                                    |                 |                 |
|                                         |           |                                                                                                    |                 |                 |
|                                         |           |                                                                                                    |                 |                 |
|                                         |           |                                                                                                    |                 |                 |

Podczas pierwszego logowania kandydata niezbędna będzie zmiana hasła na własne.

Po kliknięciu przycisku **Zaloguj się** kandydat otrzyma komunikat o konieczności zmiany hasła na nowe. Należy wówczas uzupełnić odpowiednie pola i zapisać nowe hasło:

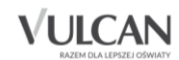

| vEdukacja Nabór szk                                           | oły ponadgimnazjalne                              | Kontrast: 🔿 🔿 🔦                             | Czcionka: A A A |
|---------------------------------------------------------------|---------------------------------------------------|---------------------------------------------|-----------------|
| Zmiana hasł                                                   | a                                                 |                                             |                 |
| Zgodnie z ustawieniami system<br>kontynuowanie pracy w system | u niezbędne jest w tej chwili dokonanie zm<br>ie. | iany hasła na nowe. Po zmianie hasła możliw | ve będzie       |
| Nowe hasło:                                                   | •••••                                             |                                             |                 |
| Powtórz nowe hasło:                                           |                                                   |                                             |                 |
|                                                               |                                                   |                                             | Zapisz >        |

Na koniec kandydat otrzyma z systemu potwierdzenie o zmianie hasła:

| vEdukacja Nal       | bór szkoły ponadgimnazjalne | Kontrast: 🔿 🗛 🔥 | Czcionka: A A A |
|---------------------|-----------------------------|-----------------|-----------------|
| Aktualności         |                             |                 |                 |
| Terminy naboru      | Potwierdzenie zmi           | any hasła       |                 |
| Oferta              | Hasło zostało zmienione.    | 3               |                 |
| Statystyki chętnych |                             |                 |                 |
| Wniosek             |                             |                 |                 |
| Arkusz osiągnięć    |                             |                 |                 |
| Punktacja           |                             |                 |                 |
| Zmień hasło         |                             |                 |                 |
| Pliki do pobrania   |                             |                 |                 |
|                     |                             |                 |                 |
| Podstawa prawna     |                             |                 |                 |
|                     |                             |                 |                 |
|                     |                             |                 |                 |
|                     |                             |                 |                 |
|                     |                             |                 |                 |

#### Jak wprowadzić Wniosek?

W celu uzupełnienia wniosku należy zalogować się, a następnie:

1. W bocznym menu kliknąć pozycję Wniosek.

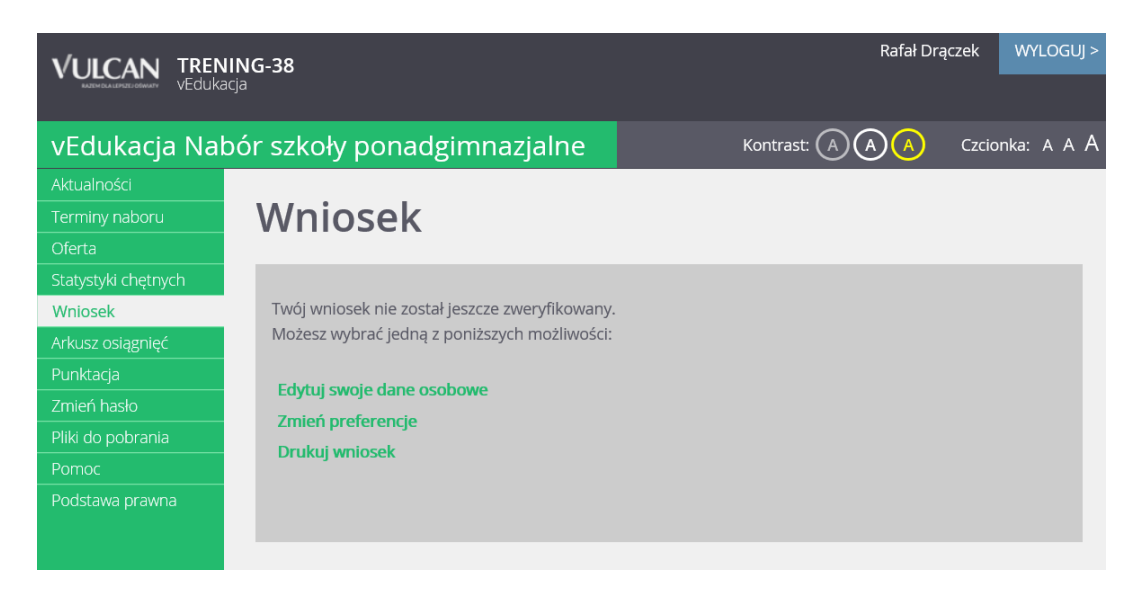

2. W prawym panelu wybrać odnośnik Edytuj swoje dane osobowe i uzupełnić dane:

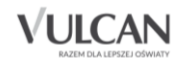

• Krok 1/3- Dane osobowe w wybranych polach:

Dane osobowe: **PESEL**, data urodzenia, Imię, Drugie imię oraz Nazwisko nie będą możliwe do edycji, ponieważ informacje te zostały uzupełnione przez gimnazjum macierzyste

| Krok 1/3 Dane osobowe Kroł                                                                                                    | x 2/3 Dane rodziców Krok 3/3 Preferencje                    |  |  |
|----------------------------------------------------------------------------------------------------|-------------------------------------------------------------|--|--|
|                                                                                                    |                                                             |  |  |
| PESEL:                                                                                                    | 92010199993                                                 |  |  |
| Data urodzenia:                                                                                                    | 01.01.1992                                                  |  |  |
| limię (wymagane):                                                                                                    | Rafał                                                       |  |  |
| Drugle Imię:                                                                                                    | Tadeusz                                                     |  |  |
| Nazwisko (wymagane):                                                                                                    | Drączek                                                     |  |  |
| Telefon:                                                                                                    |                                                             |  |  |
| E-mall (niezbędny do odzyskania hasia):                                                                                                    |                                                             |  |  |
| Adres zamieszkania                                                                                                    |                                                             |  |  |
| Miejscowość (wymagane):                                                                                                    | Warszawa                                                    |  |  |
| Gmina (wymagane):                                                                                                    | D: Praga-Południe, G: Warszawa, P: Warszawa, W: MAZOWIECKIE |  |  |
| Kod pocztowy (wymagane):                                                                                                    | 89-234                                                      |  |  |
| Poczta (wymagane):                                                                                                    | Warszawa                                                    |  |  |
| Ulica:                                                                                                    | Bolesławięcka                                               |  |  |
| Numer budynku (wymagane):                                                                                                    | 300                                                         |  |  |
| Numer lokalu:                                                                                                    | 189                                                         |  |  |
| Numer lokabi:       189         Doctatkowe informacje <ul> <li>Kandydat poslada orzeczenie o połrzebile ksztakcenia specjalnego wydane ze względu na niepełnosprawność przez publiczną poradnię psychologiczno-pedagogiczną (niesłyszący, słabosłyszący, niewidomi, słabowidzący, z niepełnosprawnościami sprzężonymi)</li> <li>Kandydat ma problemy zdrowotne, ograniczejące możłiwości wyboru kierunku isztakcenia ze względu na stan zdrowia, potwierdzone opinią publicznej poradni psychologiczno-pedagogicznej, w tym publicznej poradni sprzężonymi)</li> <li>Kandydat ma problemy zdrowotne, ograniczejące możłiwości wyboru kierunku isztakcenia ze względu na stan zdrowia, potwierdzone opinią publicznej poradni psychologiczno-pedagogicznej, w tym publicznej poradni specjalistycznej</li> </ul> Kandydat spielna jedno lub więcej kryteriów opisanych poniżej: <ul> <li>wielodzietność radziny kandydata;</li> <li>niepełnosprawność kandydata;</li> <li>niepełnosprawność i podziców kandydata;</li> <li>niepełnosprawność rodzeństwa kandydata;</li> <li>niepełnosprawność rodzeństwa kandydata;</li> <li>samotne wychowywanie kandydata w rodzinie;</li> <li>objęcie kandydata pieczą zastępczą</li> </ul> |                                                             |  |  |

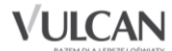

U Ważne!

Bardzo istotne jest podanie adresu e-mailowego, gdyż w przypadku zagubienia loginu i hasła możliwe będzie uzyskanie dostępu do systemu (na e-mail zostanie wysłany link dostępowy).Konieczne jest podanie poprawnego adresu mailowego, co się wiąże ze znajomością hasła dostępu do wskazanej poczty.

#### • Krok 2/3 - Dane rodziców

| Edukacja Nabór szkoły p             | oonadgimnazjalne Kontrest: A 🗛 🗛 Czciorika: A A A           |
|-------------------------------------|-------------------------------------------------------------|
| Krok 1/3 Dane osobowe               | k 2/3 Dana rodziców Krok 3/3 Droferencia                    |
|                                     | Richard Provident Andrew Protectinge                        |
| W przypadku, gdy ustanowiono opieką | prawną nad dzieckiem, należy podać dane opiekunów prawnych. |
| Matka/oniekunka prawn               | a                                                           |
| Brak danych                         | •                                                           |
| limię (wymagane):                   | Maria                                                       |
| Nazwisko (wymagane):                | Drązek                                                      |
| Telefon:                            |                                                             |
| E-mail:                             |                                                             |
|                                     | KOPIUJ ADRES KANDYDATA                                      |
| Mieszka poza terytorium             | RP:                                                         |
| Miejscowość (wymagane):             |                                                             |
| Gmina (wymagane);                   | - wybierz -                                                 |
| Kod pocztowy (wymagane):            | 00-000                                                      |
| Poczta (wymagane):                  |                                                             |
| Ullica:                             | Nawa                                                        |
| Numer budynku (wymagane):           | 300                                                         |
| Numer lokalu:                       | 1                                                           |
| Oiciec/opiekun prawny               |                                                             |
| Braik danych                        |                                                             |
| lmlę (wymagane):                    |                                                             |
| Nazwisko (wymagane):                |                                                             |
| Telefon:                            |                                                             |
| E-mail:                             |                                                             |
|                                     | KOPIUJ ADRES KANDYDATA                                      |
| Mieszka poza terytorium             | RP:                                                         |
| Miejscowość (wymagane):             |                                                             |
| Gmina (wymagane):                   | -wybierz -                                                  |
| Kod porztowy (wymagane):            |                                                             |
| Poczta (wymagane):                  |                                                             |
| Ulica:                              |                                                             |
| Numer budynku (wymagane):           |                                                             |
| Numer lokalu:                       |                                                             |
| < Wsterz                            | Anuluj > Dolej >                                            |

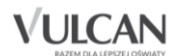

#### Podstawowe informacje dotyczące przeglądania oferty edukacyjnej szkół ponadgimnazjalnych

Formularz **Dane rodziców** zawiera dodatkowe opcje i przyciski: **Kopiuj adres kandydata, Brak danych, Mieszka poza terytorium RP.** Podanie nr telefonu rodzica umożliwi szkole I wyboru kontakt z rodzicem w sytuacji gdy wniosek kandydata zawiera błędy.

• Krok 3/3 - Preferencje

Wybór preferencji jest kluczowym momentem uzupełniania wniosku. Przed wyborem oddziału/grupy rekrutacyjnej należy zapoznać się z zasadami rekrutacji, należy zwrócić szczególna uwagę na wskazane przez szkołę przedmioty punktowane oraz terminy prób sprawności fizycznej w oddziałach sportowych lub sprawdzianów kompetencji językowych w oddziałach dwujęzycznych rekrutacji obowiązującym w danej szkole opublikowanym w menu **Oferta**.

Należy pamiętać, że można wybrać maksymalnie 3 szkoły i dowolną liczbę oddziałów/grup rekrutacyjnych. Należy uporządkować oddziały/grupy rekrutacyjne w kolejności od najbardziej do najmniej preferowanych za pomocą przycisków.

U Klikanie ikon C V V pozwala odpowiednio przesuwać lub usuwać pozycje na liście preferencji.

W celu dodania preferencji do listy należy kliknąć przycisk **Dodaj –** wówczas pojawi się ona na liście.

#### Ważne!

Niektóre szkoły proponują w swojej ofercie oddziały podzielone na kilka grup rekrutacyjnych (np. ze względu na nauczany drugi język obcy). Na liście preferencji możliwy jest wybór wszystkich grup rekrutacyjnych, które w sumie tworzą oddział.

Grupa rekrutacyjna to część oddziału lub jego wielokrotność.

Jeśli w danym oddziale obowiązuje sprawdzian uzdolnień kierunkowych (sprawdzian kompetencji językowych, próba sprawności fizycznej, sprawdzian uzdolnień kierunkowych) wówczas informacja ta będzie dostępna na liście wybranych preferencji w dodatkowej kolumnie z komunikatem **Tak**.

Jeśli kandydat chce na liście preferencji uwzględnić oddziały bez sprawdzianu uzdolnień kierunkowych, należy kliknąć opcję: Oddziały bez sprawdzianów uzdolnień.

Wybranie opcji Wszystkie szkoły powoduje pojawienie się na liści do wyboru również szkół niepublicznych i wybranie takiego typu szkoły nie jest objęte ograniczeniem wyboru do 3 szkół .Limit dotyczy tylko szkół publicznych.

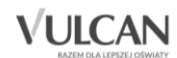

| Miniscour | . بلر بل                                                                                                    | 0                          |                 |                    |      |
|-----------|----------------------------------------------------------------------------------------------------|----------------------------|-----------------|--------------------|------|
| nejscowo  | JSC.                                                                                                    | Opole                      |                 |                    | ~    |
| •         | Wszystkie szkoły                                                                                                | (                          | Tylko szkoły ni | epubliczne         |      |
| zkoła:    |                                                                                                    | Publiczne Technikum Nr XXX | w Opolu         |                    |      |
|           | Wszystkie oddziały                                                                                              |                            | Oddziały bez s  | nrawdzianów uzdol  | nień |
|           | The second second second second second second second second second second second second second second second se |                            |                 | promozionion azooi |      |
| )ddział/G | rupa:                                                                                                    | wybierz                    |                 |                    | ~    |
|           |                                                                                                    |                            |                 | DOI                | DAJ  |
|           | nych preferencji                                                                                                |                            |                 |                    |      |
| a wybrar  |                                                                                                    |                            |                 |                    |      |
| a wybrai  |                                                                                                    |                            |                 |                    |      |

Po wyborze oddziałów należy utworzyć listę preferencji dla języków obcych. Na liście pojawią się języki obce nauczane w tych w oddziałach/grupach rekrutacyjnych, które zostały wskazane we wniosku.

W celu wskazania więcej, niż jednej pozycji w słowniku, np. dwóch języków obcych, należy wybrać język z i poziomu z list rozwijalnych i kliknąć przycisk **Dodaj język**, a następnie powtórzyć tę czynność dla kolejnego języka.

| Wybór prefe   | rowanych języków obcych   |         |          |            |
|---------------|---------------------------|---------|----------|------------|
| Wybierz języ  | k:                        | wybierz |          | •          |
| Wybierz pozi  | iom:                      | webjorz |          |            |
|               |                           | wybierz |          |            |
|               |                           |         | DOD      | AJ JĘZYK   |
| Lista prefero | owanych języków obcych    |         |          |            |
| Numer         | Język                     |         |          | Operacje   |
| 1             | język angielski (kontynua | ija)    |          | <b>×</b> × |
| 2             | język niemiecki (początku | iący)   |          | <u>^ ×</u> |
| < Wstec       | z                         |         | Anuluj > | Zapisz >   |

Wprowadzone dane należy zapisać za pomocą przycisku Zapisz.

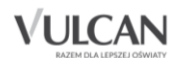

Po uzupełnieniu danych należy wydrukować wniosek, podpisać (konieczne jest, w przypadku kandydata niepełnoletniego, podpisanie wniosku przez rodzica/opiekuna prawnego, w przeciwnym wypadku wniosek nie spełnia wymagań kompletności)i dostarczyć go do szkoły pierwszego wyboru.

W tym celu należy:

- 1. W menu bocznym kliknąć pozycję Wniosek, a następnie w prawym panelu odnośnik Drukuj wniosek.
- 2. Następnie, zgodnie z otrzymanym komunikatem, należy zaczekać na wygenerowanie wniosku w systemie.

| Generowanie raportu                                |         |
|----------------------------------------------------|---------|
|                                                    |         |
| 100%                                               |         |
| <b>(i)</b> Sukces! Raport wygenerowany prawidłowo. |         |
|                                                    |         |
|                                                    |         |
| Pobierz                                            | Zamknij |

3. Na koniec należy wydrukować i podpisać wygenerowany wniosek. Oprócz kandydata wniosek musi podpisać także rodzic/opiekun prawny.

| Wypełnia jedn                                                                                                    | ostka 🛛 Data złożenie                                                                                                    | £: (                                                                                                    | Fodzina złożenia:                                                                    |                                                                          |
|----------------------------------------------------------------------------------------------------|----------------------------------------------------------------------------------------------------|----------------------------------------------------------------------------------------------------|--------------------------------------------------------------------------------------|--------------------------------------------------------------------------|
| WNIOSEK O                                                                                                    | PRZYJECIE KANI                                                                                                    | YDATA DO SZKO                                                                                                    | YPONADGIM                                                                            | AZJALNEJ                                                                 |
| Pola zaznaczone                                                                                                    | eiundo es obouist                                                                                                    | kowe do wwnełnienia                                                                                                    | ໝ ຄົ <del>າຫ</del> ານໄລ <del>ເ</del> ຊນ                                              |                                                                          |
|                                                                                                    | Entered of coorde                                                                                                    | nowe do wypennene                                                                                                    | w Iommani 20.                                                                        |                                                                          |
| Imiona* Rafał Taj                                                                                                    | HEACT JALE KANDY                                                                                                    | DATA<br>nuisko* Draczek                                                                                                    |                                                                                      |                                                                          |
| PESEL* 9                                                                                                    | 2 0 1                                                                                                    | 0 1 9                                                                                                    | 9 9                                                                                  | 9 3                                                                      |
| Data urodzenia*<br>W przypadku brał                                                                                                    | u numeru PESEL nalež                                                                                                    | miesiąc l<br>v podać rodzaj, serie ora                                                                                                    | rok 1992<br>z numer innego dok                                                       | umentu                                                                   |
| tożsamości:                                                                                                    |                                                                                                    | ,                                                                                                    |                                                                                      |                                                                          |
| DANE ADRE SO                                                                                                    | WEKANDVDATA                                                                                                    |                                                                                                    |                                                                                      |                                                                          |
|                                                                                                    | A                                                                                                    | dres zamieszkania                                                                                                    |                                                                                      |                                                                          |
| Woje wództwo*                                                                                                    | MAZOWIECKIE                                                                                                    | Ulica                                                                                                    | Bolesławięcka                                                                        |                                                                          |
| Powiat*                                                                                                    | Warszawa                                                                                                    | Nr budynku* 300                                                                                                    | Nr lokalu 189                                                                        |                                                                          |
| Gmina*                                                                                                    | Warszawa                                                                                                    | Kod pocztowy*                                                                                                    | 89-234                                                                               |                                                                          |
| 1.6 i.e                                                                                                    | Warszawa                                                                                                    | Poczta*                                                                                                    | Warszawa                                                                             |                                                                          |
| Ivitejscowość.                                                                                                    | in di bildin d                                                                                                    |                                                                                                    |                                                                                      |                                                                          |
| Telefon                                                                                                    |                                                                                                    | Dane kontaktowe<br>Adres e-mail                                                                                                    |                                                                                      | L                                                                        |
| Telefon DODATKOWE Mam problemy zd ze względu na star                                                                                                    | INFORMACJE O KA<br>rowotne, ograniczające<br>i zdrowia, potwierdzone                                                                                                    | Adres e-mail<br>Adres e-mail<br>NDYDACIE (należy za<br>możliwości wyboru kier<br>opinią publicznej porad<br>specialistrzeni                                                                                               | znaczyć właściwą o<br>unku kształcenia<br>ni psychologiczno-                         | <b>dpowiedź)</b><br>NIE                                                  |
| Telefon<br>DODATKOWE<br>Mam problem y zd<br>ze względu na star<br>pedagogicznej, w<br>Spełniam nastę puj                                                                                                    | INFORMACJE O KA<br>rowotne, ograniczające<br>i zdrowia, potwierdzone<br>tym publicznej poradni<br>ące kryteria opisane w J                                                                                                    | Dane kontaktowe<br>Adres e-mail<br>NDYDACIE (należy za<br>możliwości wyboru kiej<br>opinią publicznej porad<br>specjalstycznej.<br>Art. 20c ust. 2 Ustawy o                                                               | znaczyć właśchwą o<br>unku kształcenia<br>ni psycho logiczno-<br>systemie oświaty:   | dpowiedź)<br>NIE                                                         |
| Telefon<br>DODATKOWE<br>Mam problem y zd<br>ze względu na słar<br>pe dagogicznej, w<br>Spełniam nastę puj<br>wie lo dzietno:                                                                                                    | INFORMACJE O KA<br>nowotne, ogranic zające<br>n zdrowia, potwierdzone<br>tym publicznej poradni<br>ące kryteria opisane w J<br>ść rodziny kandydata                                                                                                    | Dane kontaktowe<br>Adres e-mail<br>NDVDACIE (naležy za<br>možliwości wyboru kies<br>opimią publicznej porad<br>specjalstycznej.<br>Art. 20c ust. 2 Ustawy o                                                               | znaczyć właściwą o<br>unku kształcenia<br>ni psycho logiczno-<br>systemie oświaty:   | dp ow ied 2)<br>NIE<br>NIE                                               |
| Telefon<br>DODATKOWE<br>Mam problem y zd<br>ze względu na star<br>pedagogicznej, w<br>Spełniam nastę puj<br>wielo dzietno:<br>niepełnosprat                                                                                                    | INFORMACJE O KA<br>nowotne, ograniczające<br>izdrowia, podwierdzone<br>tym publicznej poradni<br>ące kryteria opisane w J<br>ść rodziny kandydata<br>wność kandydata                                                                                                    | Dane kontaktowe<br>Adres e-mail<br>NDYDACIE (naležy za<br>możliwości wyboru kie<br>opimia publicznej porad<br>specjalstycznej.<br>Art. 20c ust. 2 Ustawy o                                                                | znaczyć właściwą o<br>unku kształcenia<br>ni psycholog iczno-<br>systemie oświaty:   | dp owied £) NIE NIE NIE NIE                                              |
| Telefon<br>Telefon<br>DODATKOWE<br>Mam problem y zd<br>ze względu na star<br>pe dagogicznej, w<br>Spełniam nastę puj<br>wielo dzietno:<br>niepełnospraw<br>niepełnospraw                                                                                                    | INFORMACJE O KA<br>nowotne, ograniczające<br>zdrowia, potwiedzone<br>tym publicznej poradni<br>ące kryteria opisane w J<br>ść rodziny kandydata<br>wność kandydata<br>wność jednego z rodzicz                                                                                                    | Dane kontaktowe<br>Adres e-mail<br>NDYDACIE (należy za<br>opinią publicznej pored<br>specjalstycznej.<br>Art. 20c ust. 2 Ustawy o<br>św kandydata                                                                         | znaczyć właściwą o<br>unku kształcenia<br>ni jesychologiczno-<br>systemie oświaty:   | dpowied 2)<br>NIE<br>NIE<br>NIE<br>NIE<br>NIE                            |
| Telefon<br>DODATKOWE :<br>Mam problem y zd<br>ze wzgłędu na star<br>pedagogicznej, w<br>Spełniam następuj<br>wielo dzietno;<br>niepełnospra-<br>niepełnospra-                                                                                                    | INFORMACJE O KA<br>nowotne, ogranic zające<br>zdowia, potwiedzone<br>tym public znej poradni<br>ące kryteria opisane w J<br>ść rodziny kandydata<br>wność kandydata<br>wność jednego z rodzicó<br>wność oboją a rodziców                                                                               | Dane kontaktowe<br>Adres e-mail<br>NDYDACIE (należy za<br>opinią publicznej porad<br>specjalstycznej.<br>Art. 20e ust. 2 Ustawy o<br>w kandydata<br>kandydata                                                             | znaczyć właściwą o<br>unku kształcenia<br>ni psycholog iszno-<br>systemie oświaty:   | dpowiedź)<br>NIE<br>NIE<br>NIE<br>NIE<br>NIE                             |
| Telefon<br>DODATKOWE :<br>Mam problem yzd<br>ze wzgłędu na stał<br>prakogojcznej, w<br>Spełniam nastę puj<br>wie lo dzietno:<br>niepełnospra-<br>niepełnospra-<br>niepeżnospra-                                                                                                    | INFORMACJE O KA<br>nowotne, ogranic zające<br>i zdrowią, potwietdzone<br>tym public znej poradni<br>ące kryteria opisane w J<br>ść rodziny kandydata<br>wność kandydata<br>wność jednego z rodzicó<br>wność obojg a rodziców<br>wność rodzeństwa kand                                                  | Dane kontaktowe<br>Adres e-mail<br>NDYDACIE (należy za<br>nozliwości wyboru kies<br>opinią publicznej posad<br>specjalstycznej.<br>Art. 20c ust. 2 Ustawy o<br>w kandydata<br>kandydata<br>ydała                          | znaczyć właściwą o<br>unku kształcenia<br>ni psycholog izzno-<br>systemie oświaty.   | dpowiedź)<br>NIE<br>NIE<br>NIE<br>NIE<br>NIE<br>NIE<br>NIE               |
| Telefon<br>Telefon<br>DODATKOWE :<br>Man problem y zd<br>ze względu na stał<br>tedagogicznej, w<br>wielodzietno-<br>niepełnospra-<br>niepełnospra-<br>niepełnospra-<br>niepełnospra-<br>niepełnospra-                                                                                                    | INFORMACJE O KA<br>nowotne, ogranic zające<br>z udrowia, podwierdzone<br>tym publicznej poradni<br>ące kryteria opisane w J<br>ść rodziny kandydata<br>wność kandydata<br>wność jednego z rodziców<br>wność rodzeństwa kand<br>ho wywanie kandydata t                                                  | Dane kontaktowe<br>Adres e-mail<br>NDYDACIE (należy za<br>notliwości wyboru kie,<br>e opinią publicznej porad<br>gece jalstycznej.<br>Art. 20c ust. 2 Ustawy o<br>w kandydata<br>kandydata<br>kandydata<br>ydata<br>ydata | znaczyć właściwą o<br>unku kształce nie<br>ni psycho log iczno-<br>systemie oświaty: | dpowiedź)<br>NIE<br>NIE<br>NIE<br>NIE<br>NIE<br>NIE<br>NIE<br>NIE<br>NIE |
| Telefon<br>Telefon<br>DODATKOWE<br>Mam problem y zd<br>ze wzgłędu na stał<br>pedagogicznej, w<br>Spełniam nastę puj<br>wielo dzietno-<br>niepełnospra-<br>niepełnospra-<br>niepełnospra-<br>niepełnospra-<br>samotne wyc<br>objęcie kandy                                                                           | INFORMACJE O KA<br>nowotne, ograniczające<br>zdrowia, podwierdzon-<br>tym publicznej poradni<br>ące kryteria opisane w J<br>ść rodziny kandydata<br>wność jednego z rodzicó<br>wność obojga rodziców<br>wność rodzeństwa kand<br>howywanie kandydata w                                                 | Dane kontaktowe<br>Adres e-mail<br>NDYDACIE (należy za<br>notliwości wyboru kies<br>e opinią publicznej porad<br>gece jalatycznej.<br>Art. 20c ust. 2 Ustawy o<br>w kandydata<br>kandydata<br>kandydata<br>w rodzinie     | znaczyć właściwą o<br>unku kształce nia<br>ni psycho log iczno-<br>systemie oświaty: | dpowiedź)<br>NIE<br>NIE<br>NIE<br>NIE<br>NIE<br>NIE<br>NIE<br>NIE<br>NIE |
| Telefon<br>Telefon<br>DODATKOWE<br>Mam problem y zd<br>ze względu na stał<br>problem y zd<br>ze względu na stał<br>problem y zd<br>ze względu na stał<br>wielo dzietno-<br>niepe hospra-<br>niepe hospra-<br>niepe hospra-<br>niepe hospra-<br>niepe hospra-<br>samotne wyc<br>objęcie kandy<br>Posiadam o rze czei | INFORMACJE O KA<br>nowotne, ograniczające<br>i zdrowia, potwiedzone<br>i zdrowia, potwiedzone<br>ym publicznej poradni<br>ące kryteria opisane w J<br>ść rodziny kandydata<br>wność kandydata<br>wność i odzeństwa kand<br>ho wywanie kandydata<br>ydata pieczą zastępczą<br>nie o potrzebie ksztakce: | Dane kontaktowe<br>Adres e-mail<br>NDYDACIE (należy za<br>notliwości wyboru kie-<br>opinią publicznej porad<br>specjalstycznej.<br>Art. 20c ust. 2 Ustawy o<br>w kandydata<br>kandydata<br>ydala<br>w rodzinie            | znaczyć właściwą o<br>unku kształcenia<br>ni psychologiczno-<br>systemie oświaty:    | dpowied2)<br>NIE<br>NIE<br>NIE<br>NIE<br>NIE<br>NIE<br>NIE<br>NIE        |

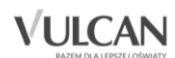

Jeśli kandydat wprowadził wszystkie dane do wniosku, a nie jest w 100% pewien swojej decyzji dotyczącej wyboru szkół i oddziałów, to może się wstrzymać z drukowaniem wniosku, ale nie później niż do terminu wskazanego w harmonogramie obowiązującym na dany rok szkolny.

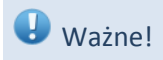

Niedostarczenie wniosku do szkoły ponadgimnazjalnej pierwszego wyboru w określonym terminie spowoduje, że kandydat nie będzie brał udziału w rekrutacji.

#### Oddziały integracyjne

Warunkiem przyjęcia do "części integracyjnej" oddziału integracyjnego jest posiadanie orzeczenia o potrzebie kształcenia specjalnego wydanego z tytułu niepełnosprawności przez publiczną poradnię psychologiczno – pedagogiczną: (niesłyszący, słabosłyszący, niewidomi, słabowidzący, z niepełnosprawnością ruchową, w tym z afazją, z niepełnosprawnością intelektualną w stopniu lekkim, umiarkowanym lub znacznym, z autyzmem, w tym z zespołem Aspergera i niepełnosprawnościami sprzężonymi).

Aby wybrać "część integracyjną" oddziału integracyjnego należy w panelu Dane osobowe/ Dodatkowe informacje należy zaznaczyć opcję Kandydat posiada orzeczenie o potrzebie kształcenia specjalnego wydane ze względu na niepełnosprawność.... oraz wpisać nr orzeczenia. Zaznaczenie opcji daje możliwość wybrania na liście preferencji "części integracyjnej" oddziału integracyjnego.

Kopię orzeczenia należy złożyć w każdej szkole wskazanej na liście preferencji posiadającej "część integracyjną" oddziału integracyjnego.

Kandydaci do "części integracyjnej" oddziałów integracyjnych układają listę preferencji w dowolnej kolejności.

#### Weryfikacja wniosku - jak sprawdzić status wniosku?

Aby sprawdzić status wniosku należy zalogować się do systemu i kliknąć pole Wniosek.

Po założeniu konta w systemie wniosek ma status N*iezweryfikowany*. Po złożeniu wydrukowanego wniosku w **szkole pierwszego wyboru** i pozytywnym zweryfikowaniu danych, status wniosku zmieni się na *Zaakceptowany*.

Jeśli pojawia się informacja, że wniosek jest niezweryfikowany przez szkołę pierwszego wyboru, oznacza to, że:

- Kandydat nie złożył papierowego wydruku wniosku w szkole pierwszego wyboru.
- Kandydat złożył wniosek w szkole pierwszego wyboru, ale nie został on potwierdzony. W takim przypadku kandydat powinien niezwłocznie skontaktować się z tą szkołą ponadgimnazjalną w celu wyjaśnienia zaistniałej sytuacji.

Jeśli pojawia się informacja, że wniosek został odrzucony przez szkołę należy niezwłocznie skontaktować się w celu wyjaśnienia zaistniałej sytuacji.

#### Ważne!

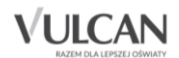

#### Podstawowe informacje dotyczące przeglądania oferty edukacyjnej szkół ponadgimnazjalnych

#### Tylko wnioski ze statusem Zaakceptowany biorą udział w postępowaniu rekrutacyjnym.

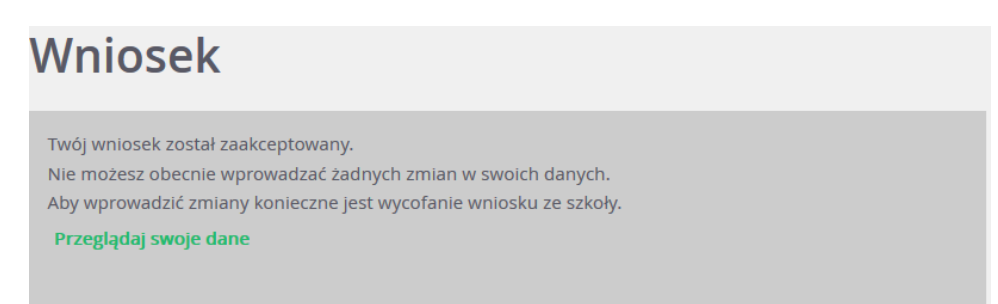

#### Korzystanie z opcji przypomnienia hasła

Po rejestracji w systemie kandydat będzie mógł skorzystać dodatkowo z opcji przypomnienia hasła.

W tym celu należy:

- 1. Kliknąć przycisk Zaloguj się.
- 2. W oknie logowania kliknąć odsyłacz Nie pamiętam hasła.
- 3. Uzupełnić pola: Login oraz Adres e-mail, taki, który podał podczas uzupełniania danych w systemie a następnie kliknąć przycisk Wyślij.

| vEdukacja Nat       | oór szkoły ponadgimna            | zjalne                        | Kontrast: A A A | Czcionka: A A A |
|---------------------|----------------------------------|-------------------------------|-----------------|-----------------|
| Zgłoś kandydaturę   |                                  |                               |                 |                 |
| Aktualności         | Przypominan                      | ie hasła                      |                 |                 |
| Terminy naboru      | Wprowadź swói login i adres e-ma | il podany podczas reiestracii |                 |                 |
| Oferta              | Na podany adres e-mail prześlemy | y wiadomość z dalszymi instru | kcjami.         |                 |
| Statystyki chętnych | Login                            | Jan 16                        |                 |                 |
| Wolne miejsca       | Login.                           | Jankow33848                   |                 |                 |
| Pliki do pobrania   | Adres e-mail:                    | jan@widliszki.pl              |                 |                 |
| Pomoc               |                                  |                               | Ŵ               | ′ŚLIJ           |
|                     |                                  |                               |                 |                 |

Na podany adres e-mail (powinien być to ten sam adres e-mail, który kandydat podał podczas rejestracji zostanie wysłana wiadomość z linkiem umożliwiającym zmianę hasła:

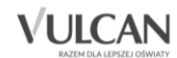

| <ul> <li>vEdukacja Nabór szkoły ponadgimnazjalne - Przypomnienie hasła</li> </ul>                                                                                                    | 7 maja 20:26       |
|----------------------------------------------------------------------------------------------------|--------------------|
| L] Pokaż historię do mnie Odebrane                                                                                                    |                    |
|                                                                                                    | 👻 rozwiń szczegóły |
| Witamy w systemie!                                                                                                    |                    |
| System "vEdukacja Nabór szkoły ponadgimnazjalne" (https://preview2-moray.frati.pl/kandydat/) informuje, że otrzymał żądanie prz<br>dla użytkownika będącego właścicielem niniejszego adresu e-mail. | ypomnienia hasła   |
| Dane konta w systemie, dla którego zażądano przypomnienia hasła:                                                                                                    |                    |
| Login: JanKow33848<br>E-mail: ela.ciesielska@poczta.onet.pl                                                                                                    |                    |
| Jeśli to pomyłka, proszę zignorować niniejszy e-mail - hasło pozostanie bez zmian i nie zostanie nikomu ujawnione.                                                                                  |                    |
| W przeciwnym wypadku, aby nadać (nowe) hasło uaktywniające dostęp do systemu należy kliknąć w poniższy link:                                                                                        |                    |
| https://preview2-moray.frati.pl/kandydat//app/password_reset.html?t=6b7a679b-caf6-403a-ae97-59af 6636df20                                                                                           |                    |
| Na stronie, która się uruchomi po kliknięciu powyższego linku należy określić dwukrotnie (nowe) hasło.                                                                                              |                    |

Po kliknięciu linka należy wpisać i powtórzyć w odpowiednich polach nowe hasło oraz na koniec kliknąć przycisk **Zapisz.** 

| vEdukacja Nat                                      | bór szkoły ponadgimna | azjalne | Kontrast: 🔿 🔿 🔥 | Czcionka: A A A |
|----------------------------------------------------|-----------------------|---------|-----------------|-----------------|
| Zgłoś kandydaturę<br>Aktualności<br>Terminy naboru | Zmiana hasł           | a       |                 |                 |
| Oferta                                             |                       |         |                 |                 |
| Statystyki chętnych                                | Nowe hasio:           | •••••   |                 |                 |
| Pliki do pobrania                                  | Doutles nous having   |         |                 |                 |
| Pomoc                                              | Powtorz nowe nasło.   | •••••   |                 | _               |
|                                                    |                       |         | ZA              | PISZ            |
|                                                    |                       |         |                 |                 |
|                                                    |                       |         |                 |                 |
|                                                    |                       |         |                 |                 |
|                                                    |                       |         |                 |                 |

#### Edycja danych w menu Wniosek

Wprowadzenie zmian we wniosku możliwe jest wyłącznie w przypadku, gdy wniosek nie został jeszcze złożony i zatwierdzony przez szkołę ponadgimnazjalną pierwszego wyboru.

## Arkusz osiągnięć - podgląd wprowadzonych przez gimnazjum macierzyste danych

Arkusz osiągnięć kandydata jest uzupełniany przez gimnazjum macierzyste.

• Kandydat nie może samodzielnie wprowadzać zmian w arkuszu osiągnięć. Jeśli wprowadzone dane są niezgodne z rzeczywistymi osiągnięciami, należy zgłosić to w gimnazjum macierzystym.

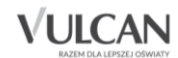

| m zman, jesi wprowadzone dan<br>nazjum macierzystym.<br>menu Punktacja możesz spra<br>dujących się na Twojej liście prefi | wdzić <b>przyznan</b> ą<br>erencji. | i liczbę punktów | mi osiągnięciami, należy zgrosi<br>v dla konkretnych grup/oddz |
|----------------------------------------------------------------------------------------------------|-------------------------------------|------------------|----------------------------------------------------------------|
| Przedmiot                                                                                                    | Ocena                               |                  | Typ przedmiotu                                                 |
| zachowanie                                                                                                    |                                     |                  |                                                                |
| religia/etyka                                                                                                    |                                     |                  |                                                                |
| język polski                                                                                                    |                                     |                  |                                                                |
| muzyka                                                                                                    |                                     |                  |                                                                |
| plastyka                                                                                                    |                                     |                  |                                                                |
| historia                                                                                                    |                                     |                  |                                                                |
| wiedza o społeczeństwie                                                                                                   |                                     |                  |                                                                |
| geografia                                                                                                    |                                     |                  |                                                                |
| biologia                                                                                                    |                                     |                  |                                                                |
| chemia                                                                                                    |                                     |                  |                                                                |
| fizyka                                                                                                    |                                     |                  |                                                                |
| matematyka                                                                                                    |                                     |                  |                                                                |
| informatyka                                                                                                    |                                     |                  |                                                                |
| wychowanie fizyczne                                                                                                    |                                     |                  |                                                                |
| edukacja dla bezpieczeństwa                                                                                               |                                     |                  |                                                                |
| zajęcia artystyczne                                                                                                    |                                     |                  |                                                                |
| zajęcia techniczne                                                                                                    |                                     |                  |                                                                |
| dectwo z wyróżnieniem: NIE<br>widualny tok nauki: NIE<br>Ignięcia dodatkowe                                               |                                     |                  |                                                                |
| Osiągnięcie na świadectwie                                                                                                |                                     | Typ osiągnięcia  |                                                                |
| Brak osiągnięć dodatkowych                                                                                                |                                     |                  |                                                                |
| i <b>ki egzaminu gimnazjalnego</b><br>k polski: %<br>oria i wiedza o społeczeństwie: %                                    |                                     |                  |                                                                |

Po wprowadzeniu danych przez gimnazjum macierzyste podgląd arkusza osiągnięć kandydata będzie zawierał dane o ocenach i typie danego przedmiotu:

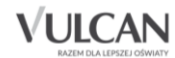

| Przedmiot                   | Ocena        | Typ przedmiotu |
|-----------------------------|--------------|----------------|
| zachowanie                  | bardzo dobre |                |
| religia/etyka               |              |                |
| język polski                | bardzo dobry | obowlązkowy    |
| język angleiski             | bardzo dobry | obowlązkowy    |
| język francuski             | dobry        | obowlązkowy    |
| muzyka                      | dobry        | obowlązkowy    |
| plastyka                    | bardzo dobry | obowlązkowy    |
| historia                    | bardzo dobry | obowlązkowy    |
| wiedza o społeczeństwie     | bardzo dobry | obowlązkowy    |
| geografia                   | dobry        | obowlązkowy    |
| biologia                    | bardzo dobry | obowlązkowy    |
| chemla                      | bardzo dobry | obowlązkowy    |
| fizyka                      | dobry        | obowlązkowy    |
| matematyka                  | dobry        | obowlązkowy    |
| Informatyka                 | bardzo dobry | obowlązkowy    |
| wychowanie fizyczne         | celujący     | obowlązkowy    |
| edukacja dla bezpleczeństwa | dobry        | obowlązkowy    |
| zajęcia artystyczne         | bardzo dobry | dodatkowy      |
| zajęcia techniczne          | bardzo dobry | obowiązkowy    |

Indywidualny tok nauki: NIE

#### Oslągnięcia dodatkowe

| Osiągnięcie na świadechwie              | Typ csiągnięcia |
|-----------------------------------------|-----------------|
| Brak oslągnięć dodatkowych              |                 |
| Wniki egzaminu gimnazlalnego            |                 |
| zyk polski: 89%                         |                 |
| listoria i wiedza o społeczeństwie: 48% |                 |
| Aatematyka: 58%                         |                 |

Przedmioły przyrodnicze: 89% język angielski na poziomie podstawowym: 90% język angielski na poziomie rozszerzorym: 90%

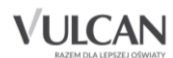

### Sprawdzanie punktacji na podstawie wprowadzonych osiągnięć

Po akceptacji arkusza osiągnięć przez szkołę pierwszego wyboru( które może nastąpić tylko i wyłącznie po dostarczeniu przez kandydata oryginału/kopii świadectwa, zgodnie z terminem obowiązującym w harmonogramie rekrutacji na dany rok szkolny) i po kliknięciu w menu bocznym pozycji **Punktacja**, kandydat może sprawdzić szacunkową liczbę punktów, którą uzyska dla grup/oddziałów znajdujących się na jego liście preferencji.

| Aktualności         |          |                                                                      |                                            |                    |
|---------------------|----------|----------------------------------------------------------------------|--------------------------------------------|--------------------|
| Terminy naboru      | Pu       | nktacia                                                              |                                            |                    |
| Oferta              | Twói a   | rkusz osiagnieć został zaakcentowany. Poniż                          | rei znaiduje sie przyznana liczba punktó   | w jaka zdobyleš d  |
| Statystyki chętnych | poszcz   | ególnych grup/oddziałów na podstawie Twoje                           | go arkusza osiągnięć.                      | in Jaka zaobytes a |
|                     |          |                                                                      |                                            |                    |
| Arkusz osiągnięć    |          |                                                                      |                                            |                    |
| Punktacja           | Jeżeli u | ważasz, że powinieneś otrzymać większą liczb                         | ię punktów, udaj się do Twojej szkoły pier | wszego wyboru.     |
|                     |          |                                                                      |                                            |                    |
| liki do pobrania    |          | SZKOła<br>Oddział/Grupa                                              |                                            | Punkty             |
|                     |          |                                                                      |                                            |                    |
|                     | 1        | XI Liceum Ogólnokształcące im. Mikołaja<br>1c [l-o] geogr (ang-hisz) | Reja                                       | 200                |
|                     | 2        | Liceum Ogólnokształcące nr 30<br>1hist [O] hist-inf (niem-fra*)      |                                            | 200                |
|                     |          | XI Liceum Ogólnokształcące im. Mikołaja                              | Reja                                       | 200                |
|                     | 3        | 1Dogol 1D                                                            |                                            |                    |

Zmiany w arkuszu osiągnięć gimnazjum macierzyste może wprowadzać do momentu zaakceptowania danych w szkole pierwszego wyboru.

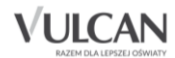

## Przydatne informacje

### Najczęściej zadawane pytania

#### Jak i kiedy można zmienić kolejność oddziałów (grup) na liście preferencji?

Kolejność na liście preferencji można modyfikować do momentu złożenia i zaakceptowania wniosku przez szkołę pierwszego wyboru. Na liście preferencji są dostępne przyciski, które umożliwiają przesunięcie pozycji w górę lub w dół oraz jej usunięcie z listy.

W sytuacji gdy na koncie kandydata nie ma jeszcze informacji o zaakceptowanym wniosku, to wówczas jest jeszcze możliwa zmian listy szkół i oddziałów, i ich kolejności na liście preferencji. Wiąże się to z koniecznością ponownego wydrukowania wniosku, podpisania go przez kandydata i rodzica/opiekuna prawnego i dostarczenie do szkoły znajdującej się na liście preferencji nowego wniosku.

#### Jak działa przydział?

## Jak działa przydział? KROK 1

System rozważa pierwsze preferencje wszystkich uczniów: Krzyś się na chwilę zakwalifikował gdyż nikt nie chciał do klasy 1c, Zosia jest porównywana z Jasiem i w efekcie Zosia odpada z powodu zbyt małej liczby punktów.

|       | Jasio | Pkt | Zosia | Pkt | Krzyś | Pkt  |
|-------|-------|-----|-------|-----|-------|------|
| 1pref | 1a    | 120 | 1a    | 110 | 1c    | 70   |
| 2pref | 1b    | 90  | 1c    | 80  | 1a    | 130  |
| 3pref | 1c    | 190 | 1b    | 150 | 1b    | 100  |
|       |       |     |       |     | ١     | ULCA |

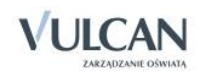

## Jak działa przydział? KROK 2

System porównuje Zosię i Krzysia – Zosia nie dostała się ponieważ przegrała z Jasiem. Krzyś pomimo, że z pierwszej preferencji chciał do klasy 1c jest zestawiany z 2 preferencją Zosi. W efekcie po drugiej fazie system przydziela Jasia i Zosię – a Krzyś przegrał, ponieważ miał za mało punktów.

|       | Jasio | Pkt | Zosia | Pkt | Krzyś | Pkt  |                   |
|-------|-------|-----|-------|-----|-------|------|-------------------|
| 1pref | 1a    | 120 | 1a    | 110 | 1c    | 70   |                   |
| 2pref | 1b    | 90  | 1c    | 80  | 1a    | 130  |                   |
| 3pref | 1c    | 190 | 1b    | 150 | 1b    | 100  |                   |
|       |       |     |       |     | \     | ULCA | <b>N</b><br>SWIAT |

## Jak działa przydział? ккок з

System stara się przydzielić Krzysia i porównuje go z Jasiem z klasy do klasy 1a. Jasio nie dostaje się, ponieważ ma za mało punktów w porównaniu do Krzysia.

|       | Jasio | Pkt | Zosia | Pkt | Krzyś | Pkt |
|-------|-------|-----|-------|-----|-------|-----|
| 1pref | 1a    | 120 | 1a    | 110 | 1c    | 70  |
| 2pref | 1b    | 90  | 1c    | 80  | 1a    | 130 |
| 3pref | 1c    | 190 | 1b    | 150 | 1b    | 200 |
|       |       |     |       |     | ١     |     |

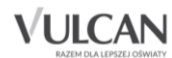

## Jak działa przydział? KROK 4

System stara się przydzielić Krzysia – w systemie jest brak konkurencji, ponieważ Zosia i Krzyś zostali przydzieleni. W efekcie wszyscy się dostają z 2 preferencji z najwyższą możliwą ilością punktów. 1b u Krzysia nie jest brana pod uwagę nawet pomimo 200 pkt, ponieważ dostał się z 2 preferencji.

|       |       |     |       |     | V     | ULCAN<br>ZARZADZANIE OŚWIAT |
|-------|-------|-----|-------|-----|-------|-----------------------------|
| 3pref | 1c    | 190 | 1b    | 150 | 1b    | 200                         |
| 2pref | 1b    | 90  | 1c    | 80  | 1a    | 130                         |
| 1pref | 1a    | 120 | 1a    | 110 | 1c    | 70                          |
|       | Jasio | Pkt | Zosia | Pkt | Krzyś | Pkt                         |

### Kluczowe pojęcia

Lista preferencji – uszeregowana według kolejności istotności (od tego, na którym kandydatowi zależy najbardziej do tego, na którym zależy mu najmniej) lista oddziałów, do których kandydat chce ubiegać się o przyjęcie w ramach rekrutacji. Lista preferencji jest niezmiernie istotnym elementem wpływającym na losy kandydata w trakcie przydziału. W przypadku, gdy wyniki rekrutacyjne (punkty wyliczone zgodnie z obowiązującymi zasadami) pozwalałyby kandydatowi być zakwalifikowanym do więcej niż jednego oddziału, wówczas na podstawie ustalonej kolejności listy preferencji określa się, w którym spośród nich kandydata należy umieścić (jako najbardziej preferowanym spośród tych, do których może być zakwalifikowany).

**Szkoła pierwszego wyboru** – szkoła prowadząca oddział wskazany przez kandydata na pierwszym miejscu listy preferencji. Szkoła pierwszego wyboru prowadzi obsługę danego kandydata – przyjmuje od niego dokumenty oraz dokonuje ich weryfikacji.

**Wniosek** – dokument stanowiący formalne zgłoszenie do procesu rekrutacji, składany w szkole pierwszego wyboru. Jest to wydruk z systemu elektronicznego. Zawiera wszystkie dane, które są potrzebne na etapie zgłoszenia kandydatury (w szczególności dane identyfikacyjne i kontaktowe oraz listę preferencji). Wniosek powinien zawierać podpisy rodziców (prawnych opiekunów) i kandydata

Osiągnięcia- na osiągnięcia kandydata składają się oceny na świadectwie ukończenia szkoły, konkursy i wolontariat wpisane na świadectwie, oraz wynik egzaminu gimnazjalnego.

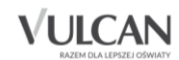